## Procedura zmiany konfiguracji konta w domenie cm-uj.krakow.pl w programie Microsoft Windows Live Mail 2011

## (dla protokołu POP3)

- 1. uruchomić program Microsoft Windows Live Mail 2011
- 2. Klikamy na zakładkę "Poczta usługi Windows Live"

|            | dery V                                                           | Vidok        | Konta |           |                        |                     |                           |                        |                                |                |             |
|------------|------------------------------------------------------------------|--------------|-------|-----------|------------------------|---------------------|---------------------------|------------------------|--------------------------------|----------------|-------------|
| B          | Poczta usługi Windows Live                                       | 7            | X     |           |                        |                     | 8                         |                        |                                |                | Proflaguj   |
| dor<br>-ma | Kliknij tutaj, aby zapisać,<br>wydrukować i wyświetlić wszystko, | iości<br>i ≁ | Usuń  | Odpowiedz | Odpowiedz<br>wszystkim | Prześlij<br>dalej * | Wiadomość<br>błyskawiczna | Dodaj do<br>kalendarza | Nieprzeczytane/<br>przeczytane | Przenieś<br>do | ar≱ Kodowan |
|            | co jeszcze możesz zrobić.                                        | Usuń         |       |           | Odpov                  | viedz               |                           |                        |                                | Akcje          |             |

3. Klikamy ikonę "Opcje"

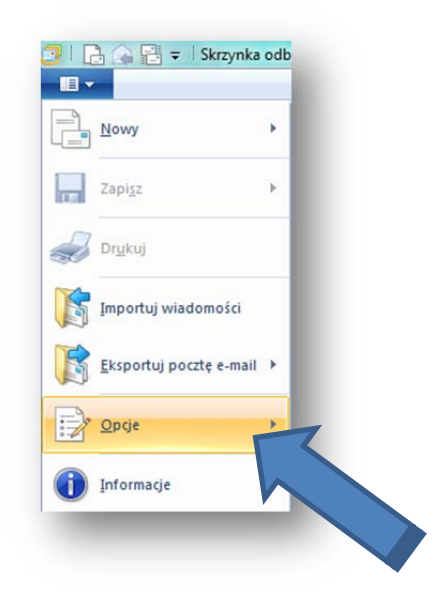

• klikamy ikonę "Konta e-mail"

| Nowy                           | •   | Poczta                   |
|--------------------------------|-----|--------------------------|
| Zapi <u>s</u> z                | . 0 | Konta <u>e</u> -mail     |
| Dr <u>u</u> kuj                |     | <u>G</u> rupy dyskusyjne |
| Importuj wiadomości            | 5   | Ź <u>r</u> ódła          |
| <u>E</u> ksportuj pocztę e-mai | •   | Opcje zabezpieczeń       |
| <u>O</u> pcje                  | *   |                          |
| Informacje                     |     |                          |

- 4. Okno "Konta"
  - klikamy na nazwę konta (UWAGA: zmiana dotyczy tylko konta pocztowego w domenie cm-uj.krakow.pl, nie zmieniamy ustawień innych kont pocztowych) po kliknięciu na nazwę kont, kolor podświetlenia zmieni się na niebieski

| oczta            | A Dodaj             |
|------------------|---------------------|
| (Konto domyślne) | Usuń                |
| atalog kontaktów | ▼ Właściwości       |
|                  | Ustaw jako domyślny |
|                  | Importuj            |
|                  | Eksportuj           |
|                  |                     |
|                  |                     |
|                  |                     |

• klikamy ikonę "Właściwości"

| Poczta<br>Cm-uj.krakow (,)<br>(Konto domyślne)<br>Katalog kontaktów | <ul> <li>Dodaj</li> <li>Usuń</li> <li>Właściwości</li> <li>Ustaw jako domyślny</li> <li>Importuj</li> <li>Eksportuj</li> </ul> |
|---------------------------------------------------------------------|----------------------------------------------------------------------------------------------------|
|                                                                     | Zamknij                                                                                                    |

- 5. Okno "Właściwości"
  - W miejscu: "Informacja o użytkowniku" "Adres e-mail:" należy dopisać drugi człon adresu e-mail: @cm-uj.krakow.pl (czyli poprawnie adres będzie wyglądał w następujący sposób: <u>ikowalski@cm-uj.krakow.pl</u>). Nie zmieniamy pozostałych ustawień.

| )gólne Serwery             | Zabezpieczenia Zaawansowane                                                         |   |
|----------------------------|-------------------------------------------------------------------------------------|---|
| Konto e-mail Wpis<br>"Prac | z przyjazną nazwę dla tych serwerów. Na przykład:<br>za"lub "Windows Live Hotmail". |   |
| Cm-uj.krakow               | v JKOWALSKI                                                                         |   |
| Informacje o uży           | tkowniku                                                                            |   |
| Nazwa:                     | JKOWALSKI                                                                           |   |
| Organizacja:               |                                                                                     |   |
| Adres e-mail:              | ikowalski@cm-uj.krakow.pl                                                           |   |
| Adres zwrotny              |                                                                                     |   |
| 🔽 Uwzględnij to            | ) konto przy odbieraniu poczty i synchroniża                                        |   |
|                            |                                                                                     |   |
|                            |                                                                                     |   |
|                            |                                                                                     |   |
|                            | OK Anuluj Zastosu                                                                   | j |

6. Okno "Właściwości", zakładka "Serwery": wpisujemy pełny adres e-mail

| ólne Serwery Zabezpieczenia Zaz    | awansowane                        |  |  |  |  |
|------------------------------------|-----------------------------------|--|--|--|--|
| nformacje o serwerze               |                                   |  |  |  |  |
| Moją pocztę przychodzącą obsługuje | serwer POP3                       |  |  |  |  |
| Poczta przychodząca (POP3):        | pop3.cm-uj.krakow.pl              |  |  |  |  |
| Poczta wychodząca (SMTP):          | smtp.cm-Jij.krakow.pl             |  |  |  |  |
| Serwer poczty przychodzącej        |                                   |  |  |  |  |
| Nazwa użytkownika poczty e-mail:   | jkowalski@cm-uj.krakow.pl         |  |  |  |  |
| Hasło:                             |                                   |  |  |  |  |
|                                    | ✓ Zapamiętaj hasło                |  |  |  |  |
| Logowanie przy użyciu uwierzytelni | iania opartego na zwykłym tekście |  |  |  |  |
| Logowanie przy użyciu bezpieczne   | go uwierzytelniania hasła         |  |  |  |  |
| Logowanie przy użyciu uwierzytelni | ionego protokołu POP (APOP)       |  |  |  |  |
| Serwer poczty wychodzącej          |                                   |  |  |  |  |
| 🔽 Serwer wymaga uwierzytelnienia   | Ustawienia                        |  |  |  |  |
|                                    |                                   |  |  |  |  |
| ſ                                  |                                   |  |  |  |  |
| L                                  | OK Anuluj Zastosuj                |  |  |  |  |

• klikamy na ikonę "Ustawienia..."

| omacje o serwerze                                                                                                    | Servery Zabezpieczenia        | Zaawansowane                | v             |
|----------------------------------------------------------------------------------------------------|-------------------------------|-----------------------------|---------------|
| Moją pocztę przychodzącą obsługuje serwer POP3 Poczta przychodząca (POP3): pop3.cm-uj krakow pl Poczta wychodząca (SMTP): smtp.cm-jj krakow pl mwer poczty przychodzącej Nazwa użytkownika poczty e-mail: jkowalski@cm-uj krakow.pl Hasło: ② Zapamiętaj hasło ③ Logowanie przy użyciu uwierzytelniania opartego na zwykłym tekście ③ Logowanie przy użyciu bezpiecznego uwierzytelniania hasła ③ Logowanie przy użyciu uwierzytelnionego protokołu POP (APOP) mwer poczty wychodzącej ③ Serwer wymaga uwierzytelnienia | formacje o serwerze           |                             | E             |
| Poczta przychodząca (POP3): pop3.cm-uj krakow pl<br>Poczta wychodząca (SMTP): smtp.cm-lji krakow pl<br>nwer poczty przychodzącej<br>Nazwa użytkownika poczty e-mail: jkowalski@cm-uj krakow.pl<br>Hasło:<br>Zapamiętaj hasło<br>Logowanie przy użyciu uwierzytelniania opartego na zwykłym tekście<br>Logowanie przy użyciu bezpiecznego uwierzytelniania hasła<br>Logowanie przy użyciu uwierzytelnionego protokołu POP (APOP)<br>nwer poczty wychodzącej<br>Serwer wymaga uwierzytelnienia Ustawienia                | Moją pocztę przychodzącą obsł | uguje serwer                | POP3          |
| Poczta wychodząca (SMTP): smtp.cm. <sup>1</sup> .ji krakow pl<br>nwer poczty przychodzącej<br>Nazwa użytkownika poczty e-mail: jkowalski@cm-uj.krakow.pl<br>Hasło:                                                                                                    | Poczta przychodząca (POP3):   | pop3.cm-uj.krako            | w.pl          |
| nwer poczty przychodzącej<br>Nazwa użytkownika poczty e-mail: jkowalski@cm-uj.krakow.pl<br>Hasło:<br>Logowanie przy użyciu uwierzytelniania opartego na zwykłym tekście<br>Logowanie przy użyciu uwierzytelnionego protokołu POP (APOP)<br>nwer poczty wychodzącej<br>Serwer wymaga uwierzytelnienia<br>Ustawienia                                                                                                    | Poczta wychodząca (SMTP):     | smtp.cm-uj.krakov           | w.pl          |
| Nazwa użytkownika poczty e-mail: ikowalski@cm-uj.krakow.pl<br>Hasło:<br>Dogowanie przy użyciu uwierzytelniania opartego na zwykłym tekście<br>Logowanie przy użyciu bezpiecznego uwierzytelniania hasła<br>Logowanie przy użyciu uwierzytelnionego protokołu POP (APOP)<br>nwer poczty wychodzącej<br>Serwer wymaga uwierzytelnienia<br>Ustawienia                                                                                                    | erwer poczty przychodzącej –  |                             |               |
| Hasło:<br>Zapamiętaj hasło<br>Logowanie przy użyciu uwierzytelniania opartego na zwykłym tekście<br>Logowanie przy użyciu bezpiecznego uwierzytelniania hasła<br>Logowanie przy użyciu uwierzytelnionego protokołu POP (APOP)<br>nwer poczty wychodzącej<br>Serwer wymaga uwierzytelnienia<br>Ustawienia                                                                                                    | Nazwa użytkownika poczty e-ma | ail: jkowalski@cm-uj.       | krakow.pl     |
|                                                                                                    | Hasło:                        |                             |               |
| <ul> <li>Logowanie przy użyciu uwierzytelniania opartego na zwykłym tekście</li> <li>Logowanie przy użyciu bezpiecznego uwierzytelniania hasła</li> <li>Logowanie przy użyciu uwierzytelnionego protokołu POP (APOP)</li> <li>nwer poczty wychodzącej</li> <li>Serwer wymaga uwierzytelnienia</li> </ul>                                                                                                    |                               | 🔽 Zapamiętaj has            | sło           |
| Logowanie przy użyciu bezpiecznego uwierzytelniania hasła     Logowanie przy użyciu uwierzytelnionego protokołu POP (APOP) nwer poczty wychodzącej     Serwer wymaga uwierzytelnienia                                                                                                    | Logowanie przy użyciu uwier   | zytelniania opartego na zwy | rkłym tekście |
| Logowanie przy użyciu uwierzytelnionego protokołu POP (APOP) nwer poczty wychodzącej     Serwer wymaga uwierzytelnienia     Ustawienia                                                                                                    | Logowanie przy użyciu bezpi   | ecznego uwierzytelniania ha | asła          |
| rwer poczty wychodzącej                                                                                                    | Logowanie przy użyciu uwier   | zytelnionego protokołu POF  | P (APOP)      |
| Serwer wymaga uwierzytelnienia                                                                                                    | erwer poczty wychodzącej —    |                             |               |
|                                                                                                    | Serwer wymaga uwierzytelnie   | enia                        | Ustawienia    |
| OK Anuluj Zastosuj                                                                                                    | Serwer wymaga uwierzytelnie   | onia<br>OK A                | Ustawienia    |

 Okno "Serwer poczty wychodzącej" – w "Informacji o logowaniu" zaznaczamy: "Zaloguj, używając" a następnie wpisujemy pełny adres i hasło.

| formacje o logowani                  | u ————                                  | -    |
|--------------------------------------|-----------------------------------------|------|
| Użyj tych samyc<br>przychodzacej     | h ustawień co mój serwer poczty         |      |
| <ul> <li>Zaloguj, używaja</li> </ul> | ąc                                      |      |
| Nazwa konta:                         | jkowalski@cm+uj.krakow.pl               |      |
| Hasło:                               | •••••                                   | 2    |
|                                      | Zapamiętaj hasło                        |      |
| Logowanie pr<br>hasła                | zy użyciu bezpiecznego uwierzytelniania |      |
|                                      |                                         | ъ I. |

• Potwierdzamy ustawienia, klikając na ikonę "OK"

| oformacje o logowani<br>Użyj tych samyc<br>przychodzącej | u<br>h ustawień co mój serwer poczty    |
|----------------------------------------------------------|-----------------------------------------|
| Zaloguj, używaja                                         | ąc                                      |
| Nazwa konta:                                             | jkowalski@cm-uj.krakow.pl               |
| Hasło:                                                   | •••••                                   |
|                                                          | 🔽 Zapamiętaj hasło                      |
| Logowanie pr<br>hasła                                    | zy użyciu bezpiecznego uwierzytelniania |
|                                                          | OK Anuluj                               |
|                                                          |                                         |

• zamykamy wszystkie okna potwierdzając ikonę "OK" i "Zamknij"